# How to Scan Paper Documents to Your Email at GWG

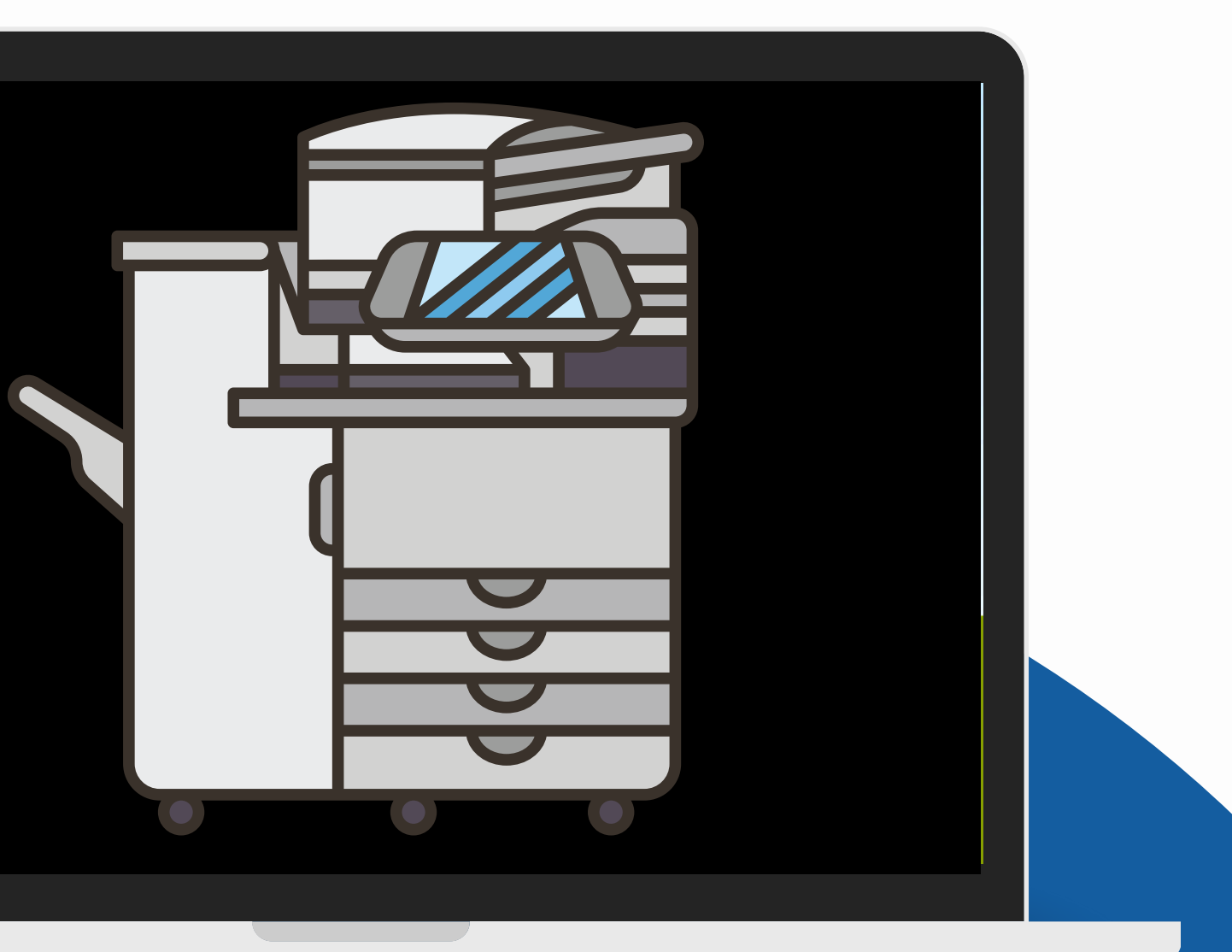

1. Login to the **School Photocopier** with the same login as the school computers

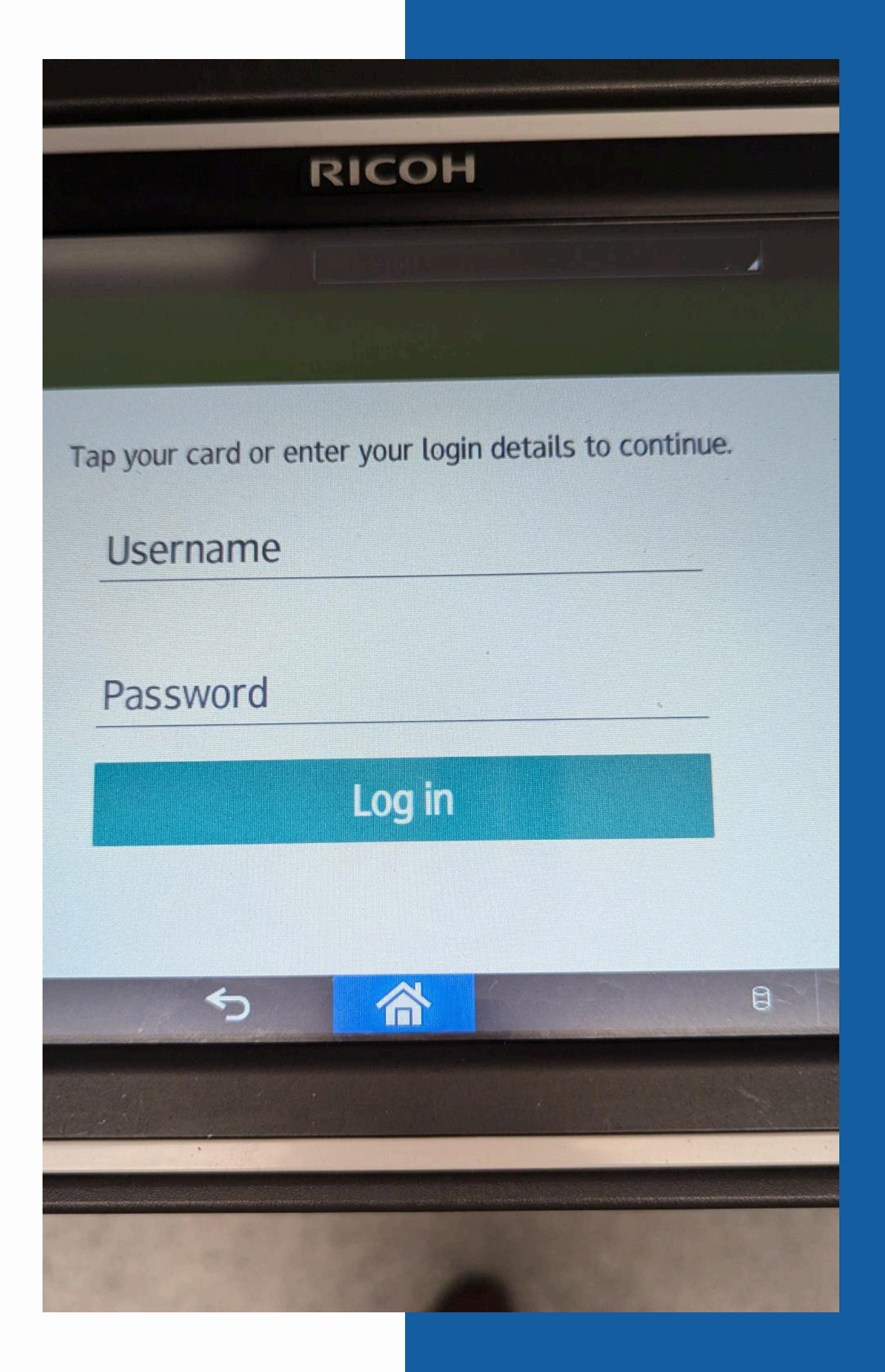

2. Place documents in order and face up in the feeder tray of the photocopier

#### COPY WORKBOOKS ER CONSUMABLES

the state of the state of the s

(b) def and indicates parameters for a provided from the restance second with the out of the second retraction of the second second restance of the second second sec

and the second second s

and include its important of the section of the origination of the section of the section of the

PITCH PITCH PI

#### 3. Press "Scan"

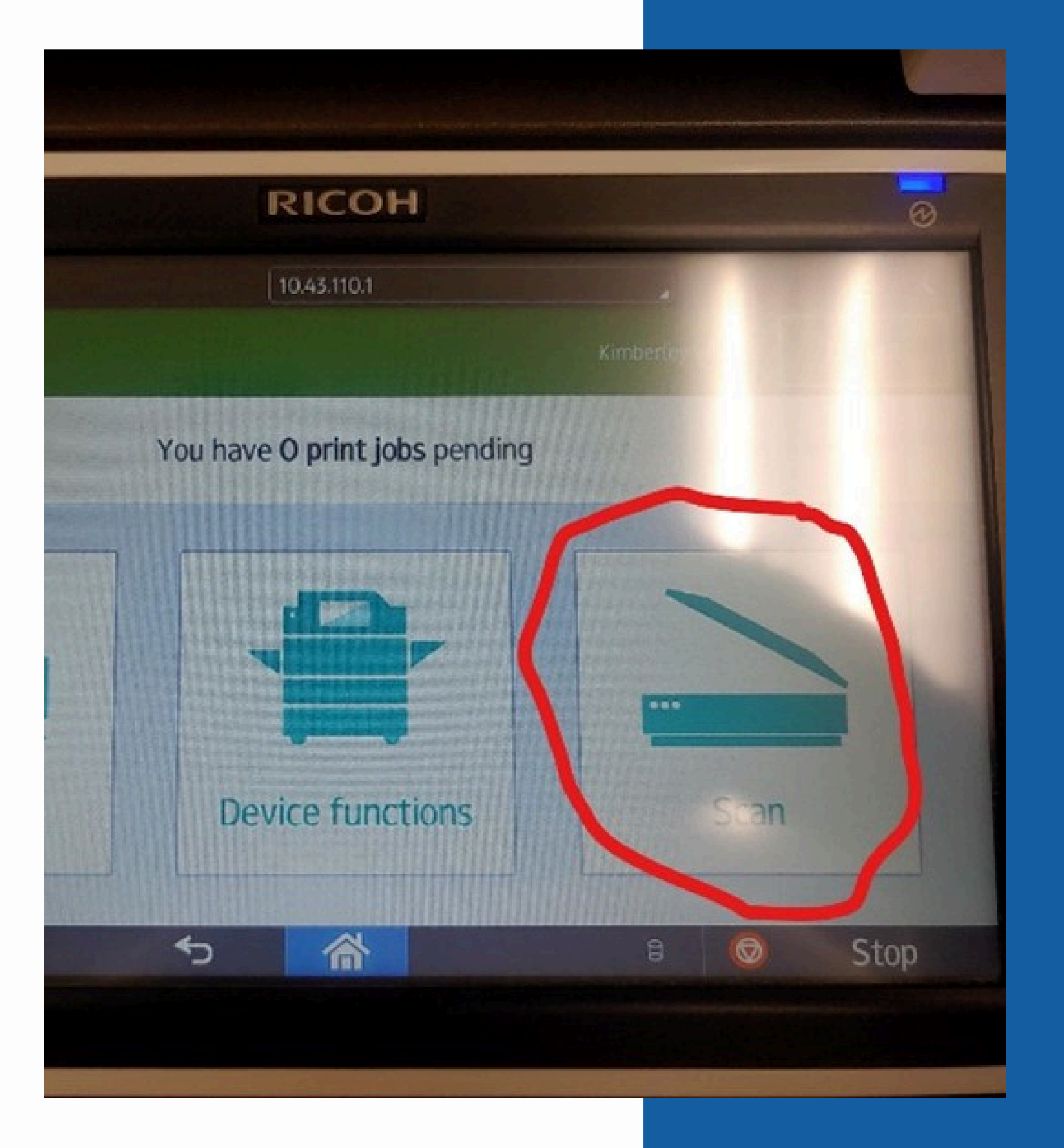

### 4. Press "Scan to My Email"

#### This will go to your school email address account

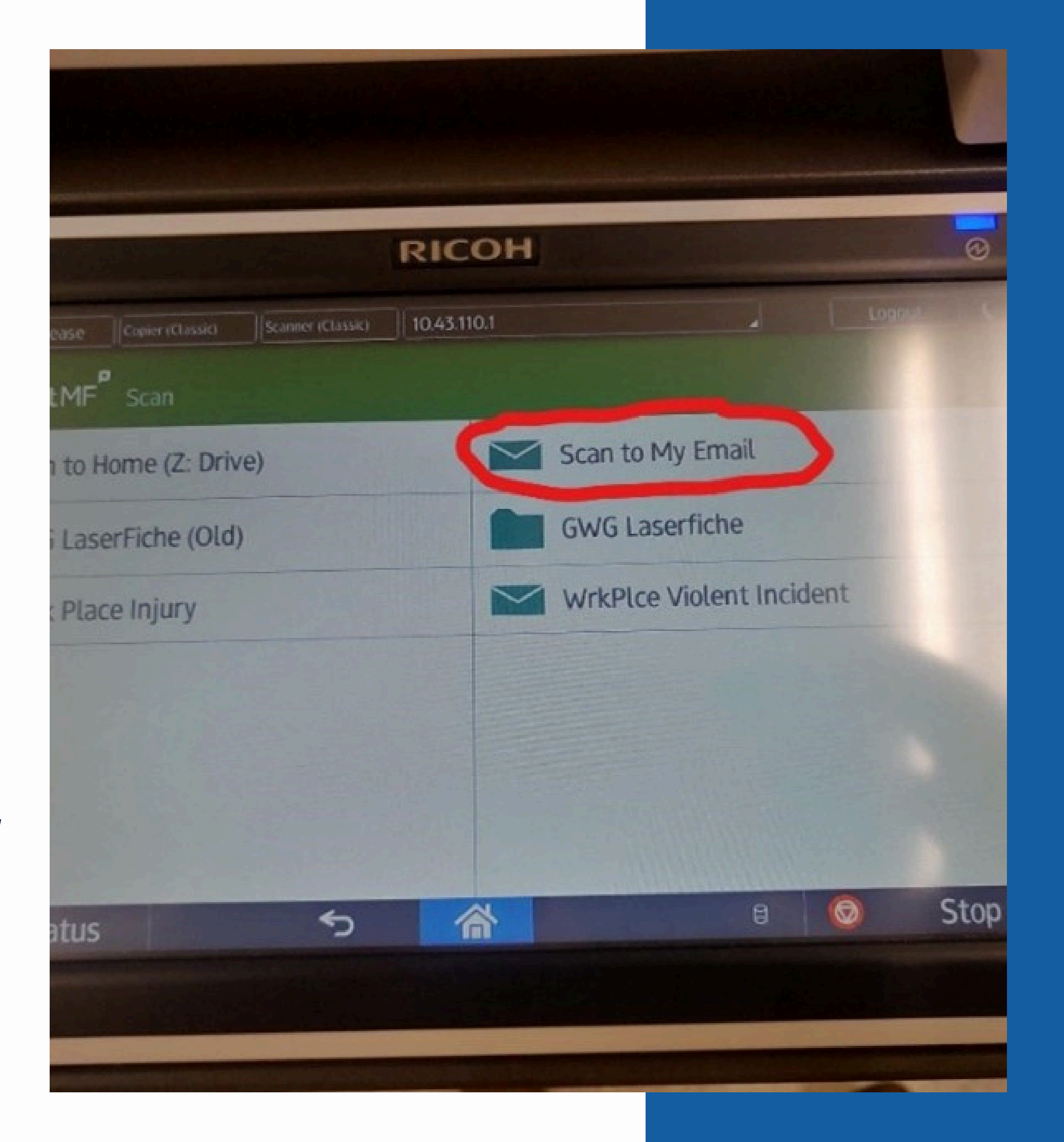

#### 5. Press "Start Scanning"

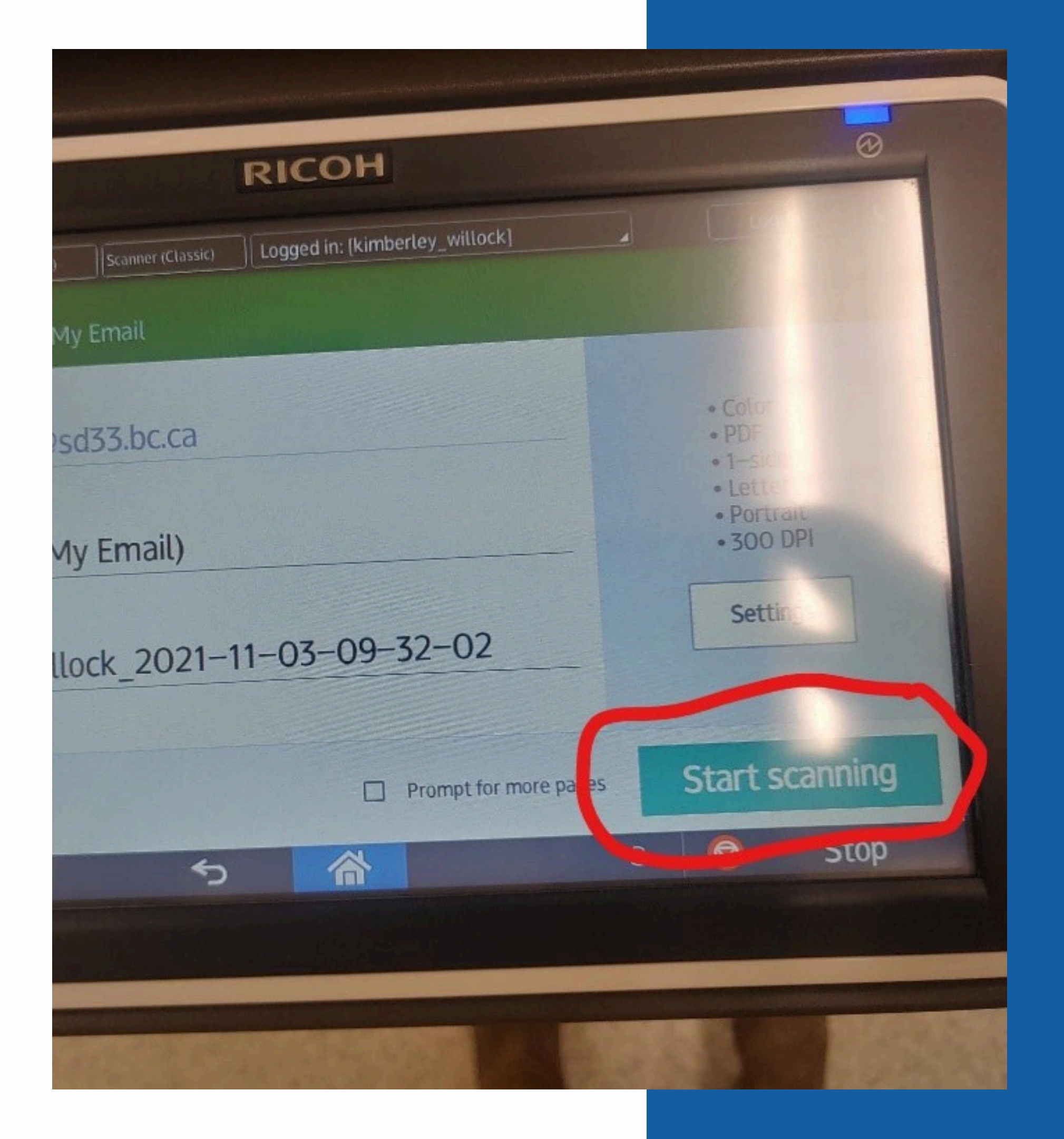

### 6. Press "Logout" When you are finished

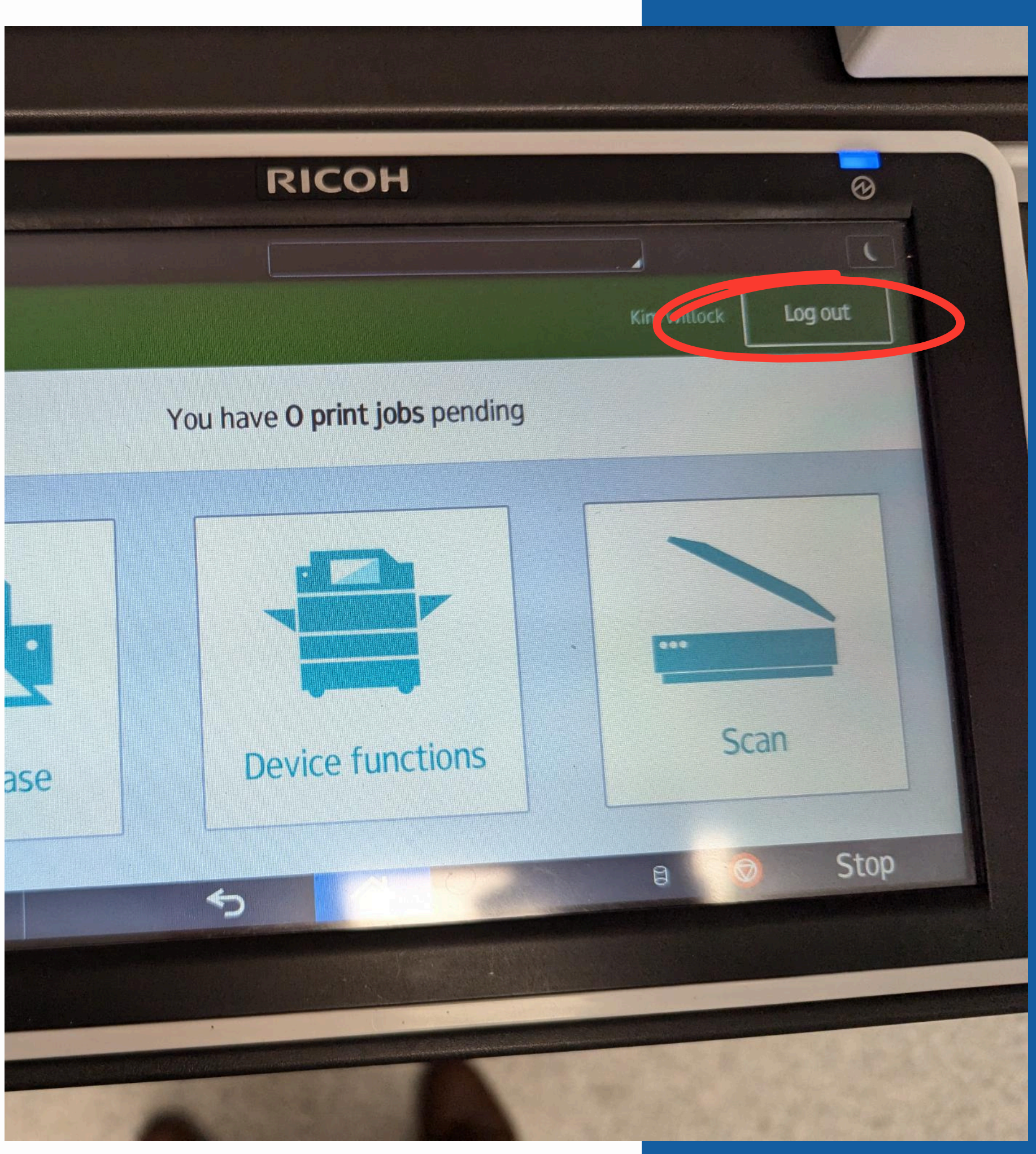

## 7. Check your school email account for your recently scanned documents

#### YOUR NAME HERE

#### Your scan (Scan to My Email)

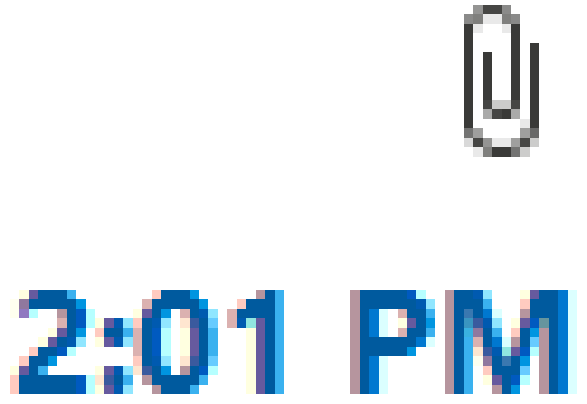